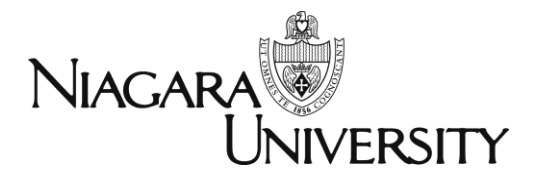

# Ad Astra Training

updated 3.17.15

## QUESTION

## How can I get my EVENTS listed on the main Niagara University Web page?

• Please note that Public Relations still has the final approval for all events posted to the Niagara University website.

#### **ANSWER**

Use Ad Astra and follow the directions below.

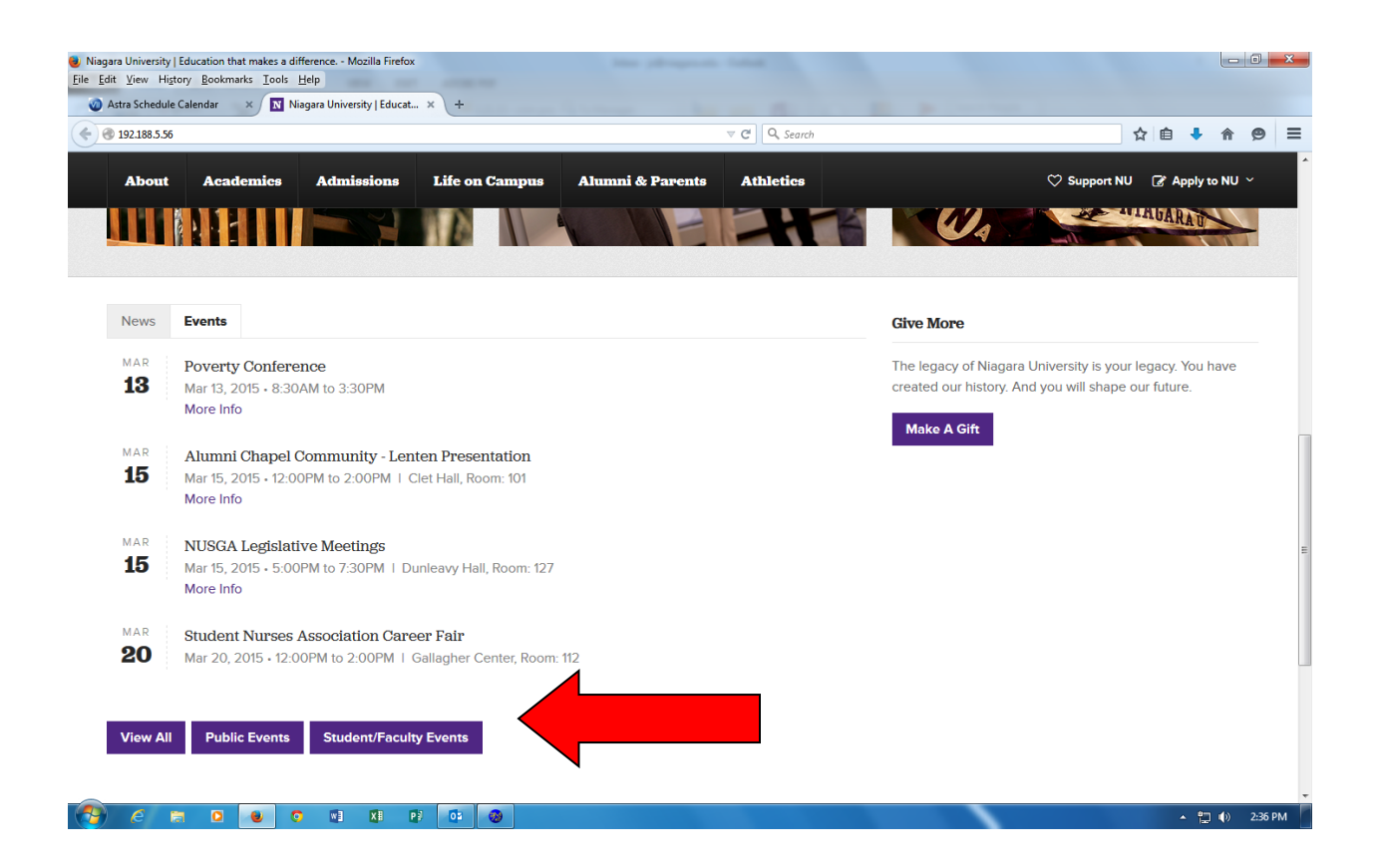

Follow these simple directions and, if approved, it should be posted shortly after approval.

- If you do not know how to access or work within Ad Astra please contact Mike Jeswald (<u>mjeswald@niagara.edu</u> or x8704) and sign up for an upcoming training.
- Please note that submitting an event to the website calendar does not guarantee posting to the Web. Please contact Public Relations for any questions.

# 1. Log into Ad Astra

2. Check the calendar first to see if your event date and room is available

| 3. | Select | a Request | <b>Event Form</b> |
|----|--------|-----------|-------------------|
|----|--------|-----------|-------------------|

| P Pandora Radio - Listen to Fre X Niagara University   Educatio X              | M Astra Schedule - Event Requ. ×                                                                                                    |                 |
|--------------------------------------------------------------------------------|----------------------------------------------------------------------------------------------------|-----------------|
| https://schedule.niagara.edu/AstraProd/Events/EventRegIntroForm.aspx?Retu      | urnURL=%2FAstraProd%2FPort 🗢 😋 🔍 Search                                                                                                    | (金) (白) ↓ (白) 目 |
|                                                                                |                                                                                                    |                 |
|                                                                                |                                                                                                    |                 |
| IAGARAUNIVERSITT                                                               |                                                                                                    |                 |
| STRA HOME CALENDARS ACADEMICS RESOURCES EVENT                                  | S REPORTING                                                                                                    |                 |
| vents   Event Wizard   Event Request   Notification List                       |                                                                                                    |                 |
|                                                                                |                                                                                                    |                 |
|                                                                                |                                                                                                    |                 |
|                                                                                |                                                                                                    |                 |
|                                                                                |                                                                                                    |                 |
|                                                                                |                                                                                                    |                 |
|                                                                                |                                                                                                    |                 |
|                                                                                |                                                                                                    |                 |
| Event Request Wizard                                                           |                                                                                                    |                 |
| Event Request Wizard<br>Welcome to the Event Request t                         | Wzard, Please select an Event Request Form to begin.                                                                                                    |                 |
| Event Request Wirzerd<br>Welcome to the Event Request<br>Event Request Form:   | Ward. Please select an Event Request Form to begin.                                                                                                    |                 |
| Event Request Wizard<br>Welcome to the Event Request V<br>Event Request Form:  | Mitard. Please select an Event Request Form to begin.                                                                                                    |                 |
| Event Request Wizard<br>Welcome to the Event Request V<br>Event Request Form:  | Ward. Plesse select an Event Request Form to begin.<br>Academic Complex Meeting S A<br>Alumni Chapel                                                                                                    |                 |
| Event Request Wizard<br>Welcome to the Event Request to<br>Event Request Form: | Ward. Please select an Event Request Form to begin.<br>Academic Complex Meeting S<br>Alumni Chapel<br>B. Golisano Complex                                                                                                    |                 |
| Event Request Wizard<br>Welcome to the Event Request to<br>Event Request Form: | Ward. Please select an Event Request Form to begin.                                                                                                    |                 |
| Event Request Wizard<br>Welcome to the Event Request 1<br>Event Request Form:  | Ward. Please select an Event Request Form to begin.                                                                                                    |                 |
| Event Request Wizard<br>Welcome to the Event Request 1<br>Event Request Form:  | Mizard, Please select an Event Request Form to begin.<br>Academic Complex Meeting S<br>Alumni Chapel<br>B. Golisano Complex<br>Bisgrove Hall primary meeting<br>Castellari Art Mizeum Event<br>Classroom Space                                                                                                    |                 |
| Event Request Wirzerd<br>Welcome to the Event Request 1<br>Event Request Form: | Mizard. Please select an Event Request Form to begin.<br>Academic Complex Meeting S A<br>Alumni Chapel<br>B. Golisano Complex<br>Bisgrove Hall primary meeting<br>Castellani Art Museum Event<br>Classiform Space<br>Clet Hall                                                                                                    |                 |
| Event Request Wizard<br>Welcome to the Event Request 1<br>Event Request Form:  | Ward. Please select an Event Request Form to begin.<br>Academic Complex Meeting S<br>Alumni Chapel<br>B. Golizano Complex<br>Biggove Hall primary meeting<br>Castellani Art Museum Event<br>Clastellani Art Museum Event<br>Clei Hall<br>Duninawy Hall Rm. 127                                                                     |                 |
| Event Request Wizard<br>Welcome to the Event Request 1<br>Event Request Form:  | Witard. Please select an Event Request Form to begin.<br>Academic Complex Meeting S<br>Alumni Chapel<br>B. Oolisano Complex<br>Bingrove Hall primary meeting<br>Classion Space<br>Clet Hall<br>Dunica with Hall Rm. 127<br>Dwyer Arena                                                                                             |                 |
| Event Request Wizard<br>Welcome to the Event Request 1<br>Event Request Form:  | Ward. Plesse select an Event Request Form to begin.<br>Academic Complex Meeting S<br>Alumni Chapel<br>B. Golisano Complex<br>Bisgrove Hall primary meeting<br>Cancel<br>Bisgrove Hall primary meeting<br>Castellani Art Museum Event<br>Classroom Space<br>Clet Hall<br>Dunieavy Hall Rm. 127<br>Dunieavy Hanla                    |                 |
| Event Request Wizard<br>Wielcome to the Event Request<br>Event Request Form:   | Mizard, Please select an Event Request Form to begin.<br>Academic Complex Meeting S.<br>Alumni Chapel<br>B. Golisano Complex<br>B. Golisano Complex<br>B. Golisano Complex<br>Castellari Art Museum Event<br>Classroom Space<br>Clet Hall<br>Dunieawy Hall Rm. 127<br>Dwyer Arena<br>Gallagher Center Lower Level<br>Gallagher Gym |                 |
| Event Request Wizard<br>Welcome to the Event Request 1<br>Event Request Form:  | Mizard. Please select an Event Request Form to begin.<br>Academic Complex Meeting S.<br>Alumni Chapel<br>B. Golizano Complex<br>Bisgrove Hall primary meeting<br>Castellani Art Museum Event<br>Classroom Space<br>Clet Hall<br>Dunicaavy Hall Rm. 127<br>Dwyer Arena<br>Gallagher Center Lower Level<br>Gallagher Complex Space   |                 |

4. Fill out the request form and click YES for the question

"Would you like this posted to the NU website calendar? PR must approve this"

|                                                                                                    |                                 |                      |           |          | 111     |           |
|----------------------------------------------------------------------------------------------------|---------------------------------|----------------------|-----------|----------|---------|-----------|
| distant distant                                                                                                    |                                 |                      |           |          |         |           |
| https://schedule.niagara.edu/AstraProd/events/Events/Ev | ventReqForm.aspx?id=19548450-3b | 20-4e99-a6c9-0ai 💎 🕻 | Search    |          | 贫自少     | û 😕       |
|                                                                                                    |                                 |                      |           |          |         |           |
| garaUniversity                                                                                                    |                                 |                      |           |          |         | Logout js |
| TRA HOME CALENDARS ACADEMICS                                                                                                    | RESOURCES EVENTS                | REPORTING            |           |          |         |           |
| nts   Event Wizard   <b>Event Request</b>   Notification Lis                                                                                                    | st                              |                      |           |          |         |           |
| ıg 🔄 Submit 🥯 Gancel                                                                                                    |                                 |                      |           |          |         |           |
| t Request (St. Vincent's Hall 4th floor me                                                                                                    | eting space)                    |                      |           |          |         |           |
| minors be attending this event?:*                                                                                                    |                                 |                      | ~         |          |         |           |
| you require the use of the atrium<br>ide 405/406?:*                                                                                                    |                                 |                      | *         |          |         |           |
| Please select from one of the preapproved<br>diagrams for your event?:*                                                                                                    |                                 |                      | ~         |          |         |           |
| se provide the name of the person who<br>be the main contact during the event<br>responsible for all setups? :*                                                                                                    | 1                               |                      |           |          |         |           |
| ld you like this posted to the NU website<br>ndar? PR must approve this.:*                                                                                                    |                                 |                      | ~         |          |         |           |
| es, web description/contact info<br>UIRED:                                                                                                    |                                 |                      |           |          |         |           |
| Incent Hall Approved Setup Diagrams                                                                                                    |                                 |                      |           |          |         |           |
| nt Meetings                                                                                                    |                                 |                      |           |          |         |           |
| ting Name*:                                                                                                    |                                 | Max Attendance:      | 0         |          |         | ~         |
| ting Type*:                                                                                                    |                                 | •                    | 🗌 Private | Featured | 🔽 Requi | res Room  |
| ription:                                                                                                    |                                 |                      |           |          |         |           |
|                                                                                                    |                                 |                      |           |          |         |           |
|                                                                                                    |                                 |                      |           |          |         |           |

#### 5. **NEW** – Fill out the EVENT description

- Descriptions should be short, to the point, and direct people to your department for more information (website, phone, contact person)
- "For more information please contact XYZ123 and visit our website at 123XYZ"
- Add http:// before your web address to make the link clickable. Example: http://www.niagara.edu/ce instead of www.niagara.edu/ce

#### You must add

a. Event is for Niagara University students and employees only. or

| Éile Edit View F | Hi <u>s</u> tory <u>B</u> ookmarks <u>T</u> ools <u>H</u> elp |                       |                              |               |                         | + + +                 |                    | - 6      | P ×   |
|------------------|---------------------------------------------------------------|-----------------------|------------------------------|---------------|-------------------------|-----------------------|--------------------|----------|-------|
| N Niagara Uni    | iversity   Educatio 🗙 🛛 N Log in   Niagar                     | a University 🗙 🗙      | 🕢 Astra Schedule - Event R   | зди × +       |                         |                       |                    |          |       |
| A https://s      | chedule.niagara.edu/AstraProd/events/Eventi                   | RegForm.aspx?id=80503 | 8ee1-7c25-4bd7-9b80-c37ffd16 | 5 TC Q Search |                         |                       |                    |          |       |
| No. Standard     |                                                               |                       |                              |               |                         |                       |                    |          |       |
|                  |                                                               |                       |                              |               |                         |                       | Logo               | ut js    | Help  |
| NIAGARAL         | JNIVERSITY                                                    |                       |                              |               |                         |                       |                    |          |       |
| ASTRA HOME       | CALENDARS ACADEMICS RE                                        | SOURCES EVENT         | S REPORTING                  |               |                         |                       |                    |          |       |
| Events   Event V | Wizard   Event Request   Notification List                    |                       |                              |               |                         |                       |                    |          |       |
| Editing 🔄 Subr   | mit 🤤 Gancel                                                  |                       |                              | _             |                         |                       |                    |          |       |
| Event Request    | (Dunleavy Hall Rm. 127)                                       |                       |                              |               |                         |                       |                    |          |       |
| Meeting Name*:   | <u></u>                                                       |                       | Max Attendance:              | 0             |                         |                       |                    | <u>^</u> | -     |
| Meeting Type*:   |                                                               |                       |                              | Private       | ☐ Featured              | R                     | Requires Room      | ×        |       |
| Description:     | Event is for Niagara University students and                  | employees only.       |                              |               |                         |                       |                    |          |       |
|                  |                                                               |                       |                              |               |                         |                       |                    |          |       |
| Meeting Recu     | rrence                                                        | <u>(w)</u>            | Meetings                     |               |                         |                       |                    | _        |       |
|                  |                                                               | 📀 Greate              | 🏠 Assign Rooms 📗 🤤 De        | lete          |                         |                       |                    |          |       |
| Single Meeting   | g(s) Recurring Spanning                                       |                       | Nama                         | Start Date    | Start Time              | End Time              | End Date           | R        | (c    |
| Start Time: 4:0  | 00 PM × × End Time: 5:00 PM                                   | × ~                   | TONE                         |               |                         |                       |                    |          |       |
| February         | 2015 -                                                        |                       |                              |               |                         |                       |                    |          |       |
| S M T W          | 1 T F S<br>4 5 6 7                                            |                       |                              |               |                         |                       |                    |          |       |
| 8 9 10 1         | 1 12 13 14                                                    |                       |                              |               |                         |                       |                    |          |       |
| 15 16 17 17      | 8 19 20 21<br>5 26 27 28                                      |                       |                              |               |                         |                       |                    |          |       |
|                  |                                                               |                       |                              |               | /AstraProd/events/Event | RegFarm.aspx <u>/</u> | Astra v7.5.7.237 : | SqlServ  | ier 📗 |
| 😂 Start 🛛 📃 🕻    | 3 🖂 🚳 🖾 💟 🧕 🔮 🔍                                               | 🕘 Astra Sche          | edul 0 2 Microsoft Ou        | + 👔 GEM- CCAF | Getting Ever            | nts 🚺                 | 8 <b>0</b> % 🕄 🔿   | ) 3:52   | PM    |

b. Event is open to the community.

# 6. Fill out the rest of the form and click SUBMIT

If you have any questions please contact one of the Ad Astra Core team members: Michael Jeswald, Jay Stockslader, Elaine Moyer, Jason Hoover and Lynn Lombardo